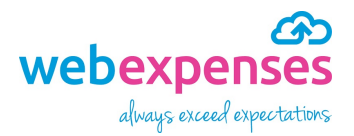

# Quick Reference Guide Offset Mileage for Administrators

#### Introduction

Offset mileage is available as a feature that you can control in **Administration**. This can be activated to automatically deduct home to work mileage from a claimant's mileage claims. It can be set for single journeys or for return journeys.

#### How to activate Offset Mileage

- 1 Ensure that you are logged into Webexpenses as an administrator
- 2 Click on Administration in the menu
- 3 Click Company Profile
- 4 Now select the Mileage Version tab
- 5 Navigate to Offset Mileage Enabled and click No to change it to Yes
- 6 Click Save to keep your changes

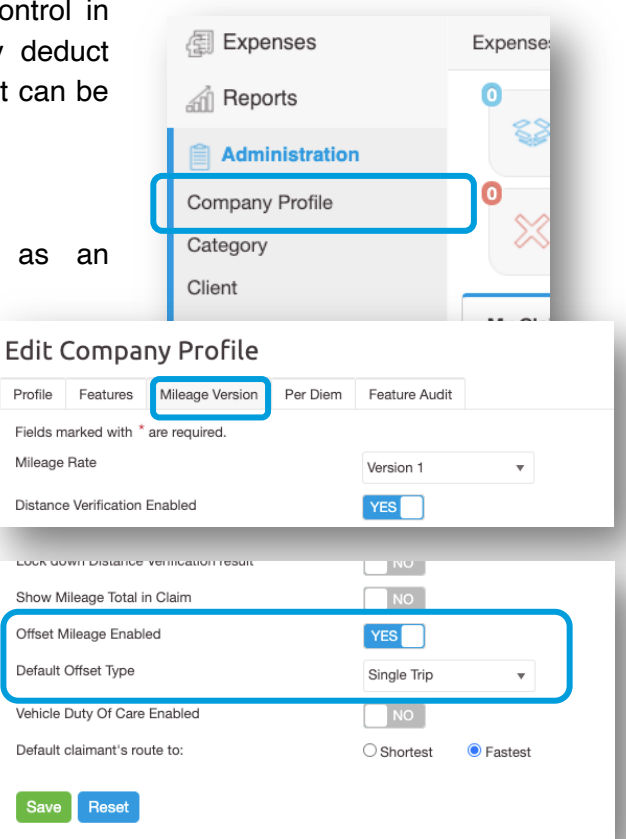

#### How to add a claimant's home to work mileage

- 1 Go to Administration in the menu
- 2 Click Users
- 3 Click on the name of the user that you would like to add **Offset Mileage** to

| My Training Division |              |                               |            |
|----------------------|--------------|-------------------------------|------------|
| Expenses             | Administrat  | tion > User                   |            |
| Reports              | User         |                               |            |
| H Integrations       | For My Train | ning Division Archived        |            |
| Administration       | + Adc        | a Archive                     |            |
| Company Profile      |              | Name                          | E-mail     |
| Category             |              | Type Name here to find a User | Type E     |
| Client               |              | Approval Limit                | Approval   |
| Department           |              | Clarence Anderson             | clarence.  |
| User                 |              | Dennie Euentee                | dennis fu  |
| Devices              |              |                               | 0011113.10 |
| Cost Centre          |              | Jack Smith                    | jack.smit  |
| lax Hate             |              | Lu O'Leary                    | lu.oleary@ |

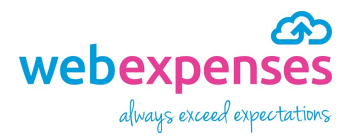

## **Quick Reference Guide**

### Offset Mileage for Administrators

4 Scroll down the page to Offset Mileage and enter the number of miles or kilometres of the claimant's home to work journey - this can only be set by an administrator and can't be changed by the claimant

| anoount                              | 0              | Ŧ             |
|--------------------------------------|----------------|---------------|
| lobile Number                        | United Kingdom | ▼ 44          |
| ffset Mileage                        | 6              | Single Trip 🔻 |
| ead Only                             |                | No Offset     |
|                                      |                | Single Trip   |
| sable Proxy User                     |                | Return Trip   |
| estrict Proxy User To Claim Entry Or |                |               |

- 5 Now select Single Trip or Return journey this will calculate the business mileage with either the home to work mileage, deducting on a single instance of a mileage claim. Selecting Return Trip will deduct the home to work mileage twice if this is changed in a claim then a warning will show to alert approvers of the change
- 6 Click Save to keep the changes

#### Reporting

Expense claims that include Offset Mileage can be reported on using the following reports:

- Mileage rate
- User
- Custom